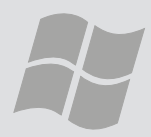

# Troubleshooting Wireless Connection to eduroam

For use by: Version: Date: Owner: Students 1.0 13-11-2010 @Hok

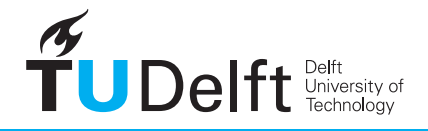

**Challenge the future** 

# Troubleshooting Wireless Connection to eduroam

This guide provides steps for troubleshooting your wireless connection. So, if even after following the manual your laptop cannot connect to eduroam, use this guide to solve any unforseen issues.

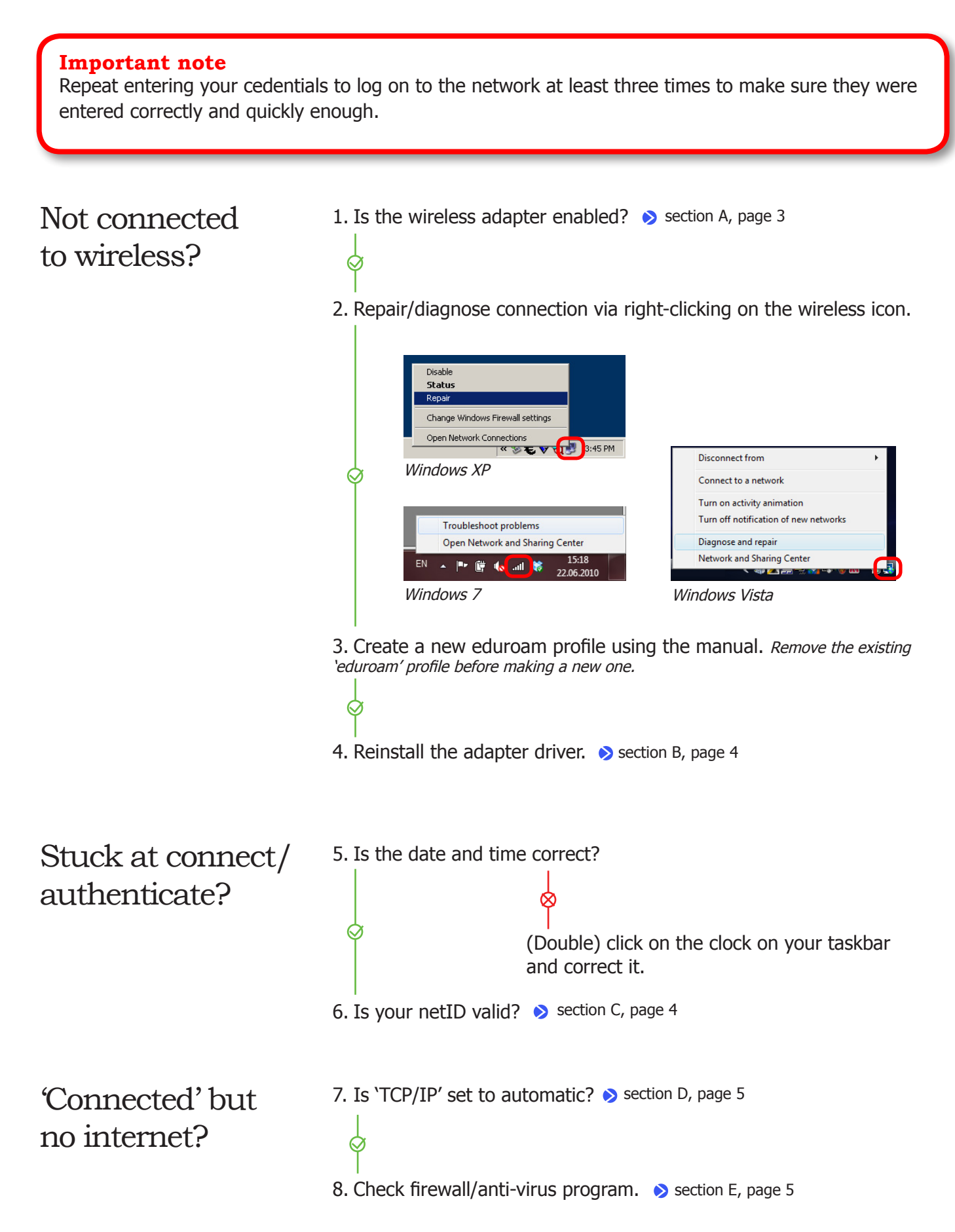

#### [A] Wireless adapter enabled?

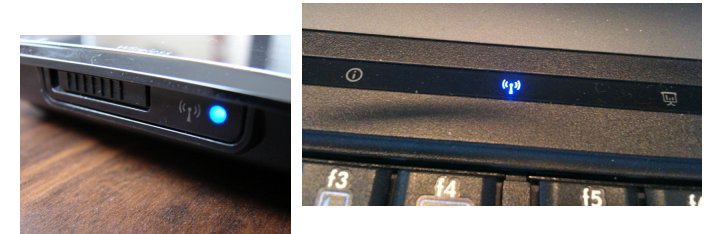

Example of a slider and a touch button with activated light.

Is the light indicating wireless on the laptop on? Activate the wireless hardware switch on the laptop.

The light indicating wireless is now lit.

⊗

Enable the wireless network connection. First, go to the Network Adapter Settings.

Windows XP: Go to *Start>Control Panel>Network* and *Internet Connections>Network Connections*.

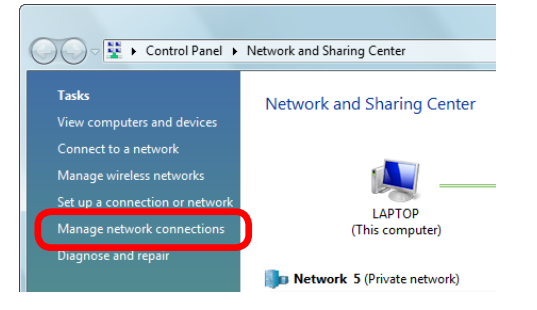

Windows Vista: Go to *Start>Control Panel>Network* and Internet>Network and Sharing Center>Manage Network Connections.

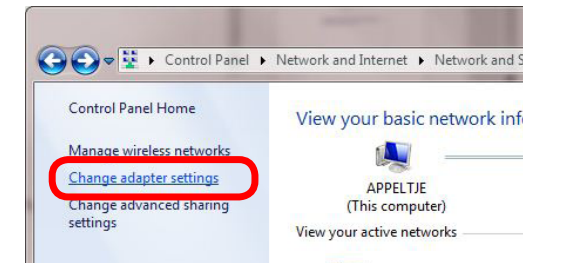

Windows 7: Go to *Start>Control Panel>Network* and Internet>Network and Sharing Center>Change Adapter Settings. Right click on Wireless Network Connection and select `Enable'.

| Organize | •                          | Enable this network device                                          | Diag |
|----------|----------------------------|---------------------------------------------------------------------|------|
| 20       | Blueto<br>Not co<br>Blueto | ooth Network Connection<br>onnected<br>ooth Device (Personal Area   | ×    |
|          | Wirele<br>Disabl           | ss Network Connection<br>ed<br>Wireless WiEi Link 4965AGN<br>Enable |      |
|          |                            | Status<br>Diagnose                                                  |      |
|          | •                          | Create Shortcut<br>Delete                                           |      |
|          | 1                          | Rename                                                              |      |

Windows Vista and Windows 7 only:

Is wireless enabled in the Windows Mobility Center?

Press and hold the Windows-key and press **x** (alternatively enter 'mobility' in the start-menu search box)

The mobility center opens:

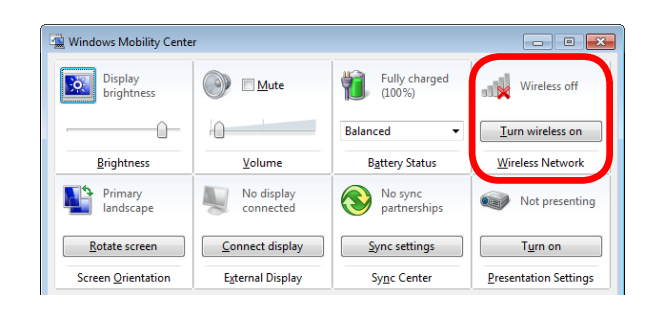

if 'Wireless Network' is set to 'off', Click 'Turn wireless on'.

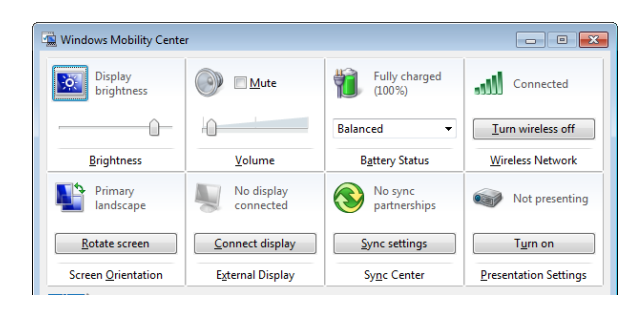

## [B] Adapter drivers

First go to your Device Manager.

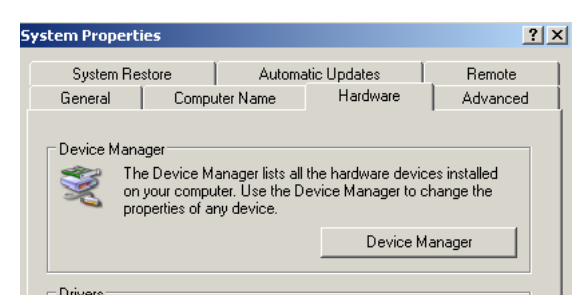

Windows XP: Go to *Start>Control Panel>System* and go to the Hardware tab. Click on 'Device Manager'.

| ₽ See | more results |   |   |      |        |    |
|-------|--------------|---|---|------|--------|----|
| Devic | e Manager    |   | × | Shut | down 🕨 |    |
| 3     |              | 0 | Ø | ID   | R      | Ps |

Windows Vista and Windows 7: Go to *Start* and type 'Device Manager' into the Search bar. Select 'Device Manager' in the Search Results.

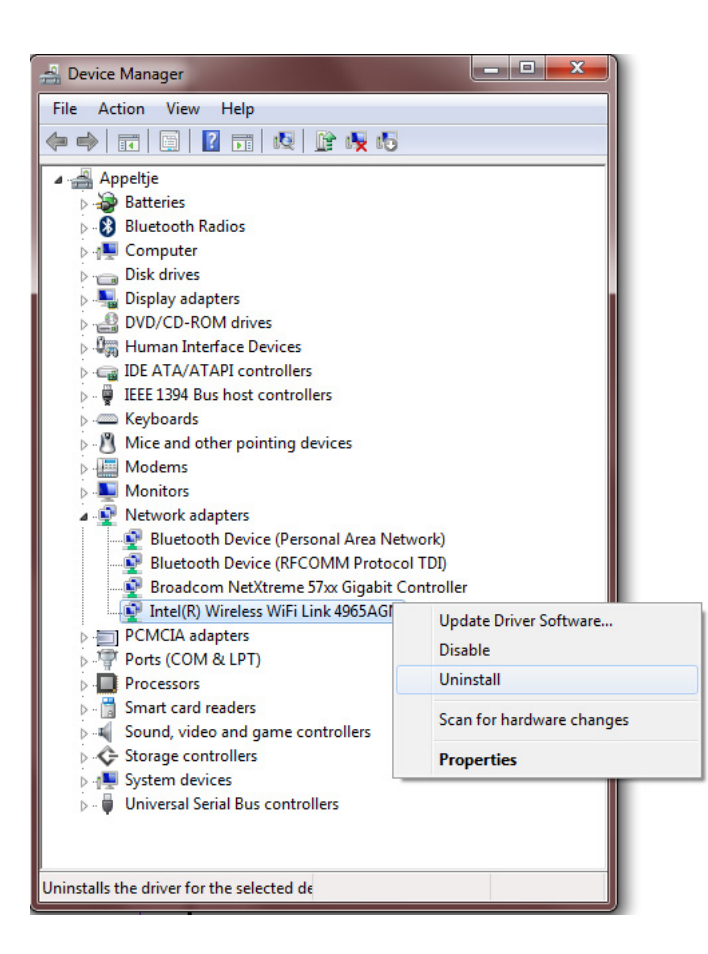

Unfold 'Network Adapters' and right click on the Wireless Adapter.

The driver will be uninstalled. All wireless profiles will also be removed.

| Confirm Device Uninstall                                                                              |
|----------------------------------------------------------------------------------------------------|
| Intel(R) WiFi Link 5300 AGN                                                                           |
| Warning: You are about to uninstall this device from your system.                                     |
| Delete the driver software for this device.                                                           |
| OK Cancel                                                                                             |
|                                                                                                    |
| <b>Important note</b><br>Make sure that 'Delete the driver software for<br>this device' is unchecked. |

Right click on 'Network Adapters' again and select 'Scan for hardware changes'. The driver for the wireless network adapter will be re-installed.

| Network adap  |                           |
|---------------|---------------------------|
| 🚽 🔮 Bluetooth | Scan for hardware changes |
| 🔮 Bluetooth   | Properties                |
| Broadcon      | Toperdes                  |

Now you need to set up a profile for eduroam again, using the manual corresponding to your system.

### [C] Is your netID valid?

 $\bigcirc$ 

Go to e-service.tudelft.nl and try to log in.

If you cannot log in there or any other service (webmail, blackboard) go to the Service Point for assistance with your netID.

Try to reset your netID password. Click change password.

Use your current password as the new password: the aim is just to reset it, not to change it.

Select 'Uninstall'.

### > [D] Is 'TCP/IP' set to automatic?

Go to the network adapter settings as described in section 1 (wireless adapter enabled).

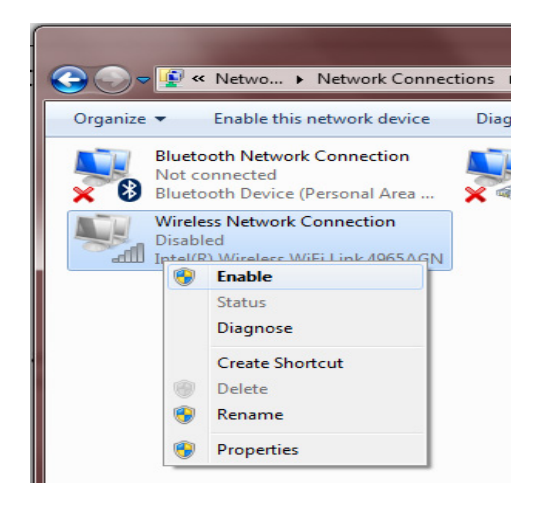

Right click on the Wireless Network Connection and select 'Properties'.

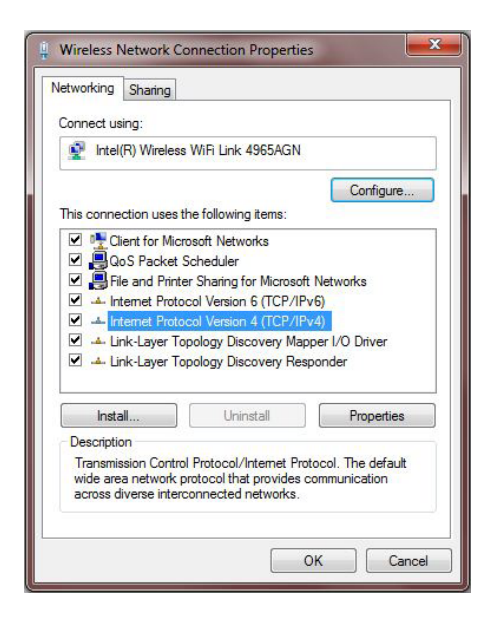

Select Internet Protocol Version 4 (TCP/IPv4) and choose 'Properties'.

| ieneral                                         | Alternate Configuration                                                                     |                              |                 |                    |                       |
|-------------------------------------------------|---------------------------------------------------------------------------------------------|------------------------------|-----------------|--------------------|-----------------------|
| You can<br>this can<br>for the                  | n get IP settings assigned aut<br>bability. Otherwise, you need<br>appropriate IP settings. | omatically if<br>to ask your | your n<br>netwo | etwork<br>rk admir | supports<br>histrator |
| 0                                               | btain an IP address automatic                                                               | ally                         |                 |                    |                       |
| OU                                              | se the following IP address:                                                                |                              |                 |                    |                       |
| IP address:<br>Subnet mask:<br>Default gateway: |                                                                                             | •                            |                 |                    |                       |
|                                                 |                                                                                             |                              |                 |                    |                       |
|                                                 |                                                                                             |                              |                 |                    |                       |
| 00                                              | btain DNS server address auto                                                               | omatically                   |                 |                    |                       |
| OU                                              | se the following DNS server ad                                                              | ddresses:                    |                 |                    |                       |
| Pref                                            | erred DNS server:                                                                           |                              |                 |                    |                       |
| Alte                                            | mate DNS server:                                                                            |                              |                 | -                  |                       |
|                                                 | alidate settings upon exit                                                                  |                              |                 | Adv                | anced                 |

Make sure both 'Obtain an IP adress automatically' and 'Obtain DNS server address automatically' are selected.

#### [8] Check firewall/anti-virus program

This section can be a little tricky. If you're uncomfortable or unfamiliar with configuring protection software such as antivirus, anti-malware and firewall appcations, consider calling in some assistance for this step. It's important not to permanently disable or compromise the protection of your computer.

Locate your security program (normally visible as an icon on the right side of the task bar). Right- or left click to open it.

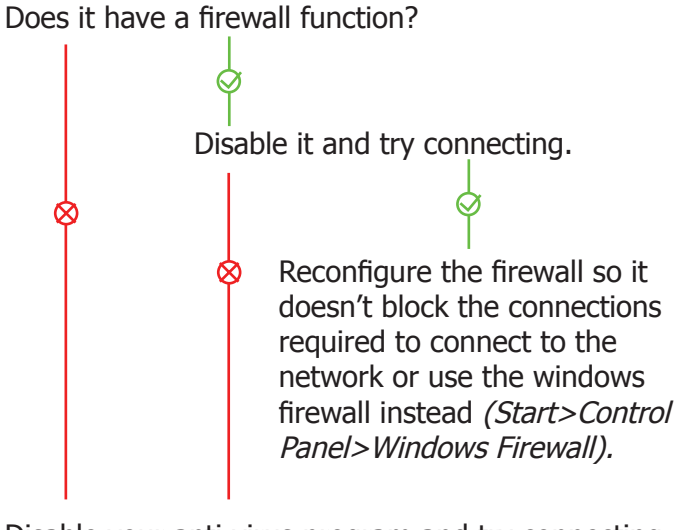

Disable your anti-virus program and try connecting.

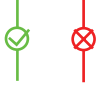

De-install your anti-virus program.

Some firewall applications are known, for unknown reasons, to block normal wireless Eduroam operations in certain cases.

If that solves the problem, consider to switch to another firewall/anti-virus application, such as Microsoft Security Essentials. (http://microsoft.com/security\_essentials)